## D'sGATE アップデート情報のお知らせ

2024年10月31日のアップデート情報をご案内します。

◎ 社名変更に伴いアップデートを行いました。

✓ 旧社名である"DRS"の表記を新社名の略称である"ITP"へ変更しました。

◎ 解約依頼後に依頼内容確認用の Excel ファイルをダウンロードできるようになりました。

✓ Excel ファイルで依頼内容を確認することが可能になりました。

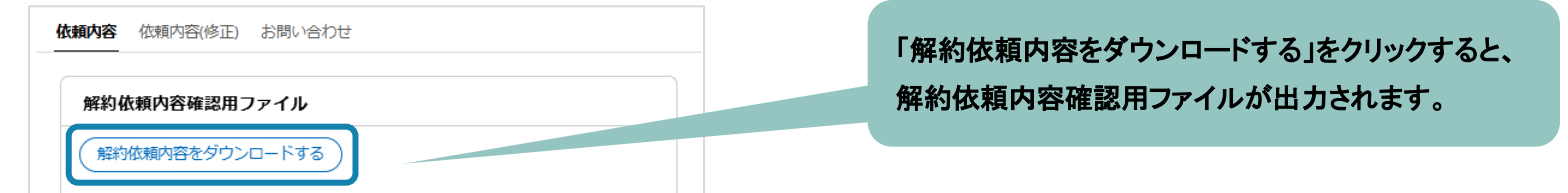

## <解約依頼内容確認用フォーマット>

| ケースID     | 取引先親  | 番 取引先名称    | ⊼ 契約番号    |            | 満了日        | 解約日        | 最終支払日      | 資産番号      | メーカー        | 形式  | 商品名             | 数量 | 解約数量 |
|-----------|-------|------------|-----------|------------|------------|------------|------------|-----------|-------------|-----|-----------------|----|------|
| CR9999999 | 99999 | 999 ××株式会  | 社 9999999 | 999-000-00 | 2025/10/30 | 2024/10/31 | 2024/10/12 | 001-00    | ××          | 123 | 00              | 1  | 1    |
| 一部or全部    | 解約理由  | 返却予定日      | 集荷予定日     | 依頼時の補足事    | 事項 設置場所    | ÷          |            |           |             | 1   | 代表物件:           | 名  |      |
| 全部        | 物件不要  | 2024/10/31 |           |            | 100-000    | 04 東京都千代田  | 区大手町1-9    | ) – 2 ××栉 | <b>ホ式会社</b> | 4   | $\Delta \Delta$ |    |      |

◎ お手続きの際に入力する連絡先の「ふりがな」、「電話番号」の入力形式を統一しました。

✓ ふりがな、電話番号の入力形式は以下に統一しました。

| 項目名  | 入力形式    | Оок          | ×NG           |
|------|---------|--------------|---------------|
| ふりがな | ひらがな    | みほんたろう       | ミホンタロウ        |
|      | 長音(一)   |              | 理由:カタカナになっている |
|      | 中点(•)   |              |               |
| 電話番号 | 半角      | 99-9999-9999 | 99-9999-9999  |
|      | プラス(+)  |              | 理由:全角になっている   |
|      | ハイフン(-) |              |               |

✓ 対象のお手続きは以下 5 つです。

①アカウント管理、②契約依頼、③解約依頼、④集荷依頼、⑤返却申込

ご連絡先がご依頼者と同じの場合はアカウント情報が自動で反映されますので、

今回のアップデート前に上記の入力形式以外でふりがな等を登録している場合はアカウント管理からアカウント情報の変更をお願いいたします。

| 集荷時のご連絡先                                                 |                         |                         |
|----------------------------------------------------------|-------------------------|-------------------------|
| <集荷時のご連絡先> <ul> <li>ご依頼者と同じ</li> <li>ご依頼者と異なる</li> </ul> |                         |                         |
| <部署名>                                                    | <ご担当者名>                 | <ふりがな>                  |
| ××部                                                      | 見本太郎                    | みほんたろう                  |
| <お電話番号>                                                  | <メールアドレス>               | <確認用メールアドレス>            |
| 99-9999-9999                                             | mihon @ mhc-itp.co.jp 〜 | mihon @ mhc-itp.co.jp ~ |

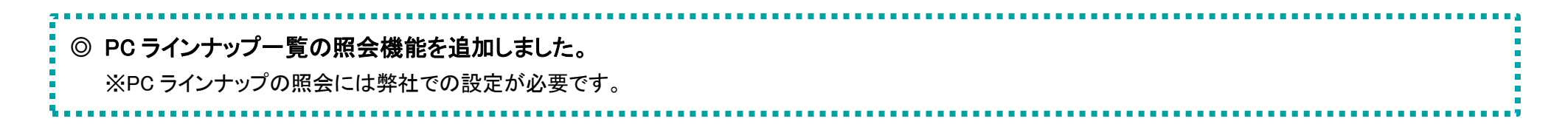

- ✓ 社内標準 PC 等、貴社にて選定した機器をカタログ化した PC ラインナップの一覧を確認することが可能になりました。
- ✓ Excel ファイルで一覧を確認することも可能です。

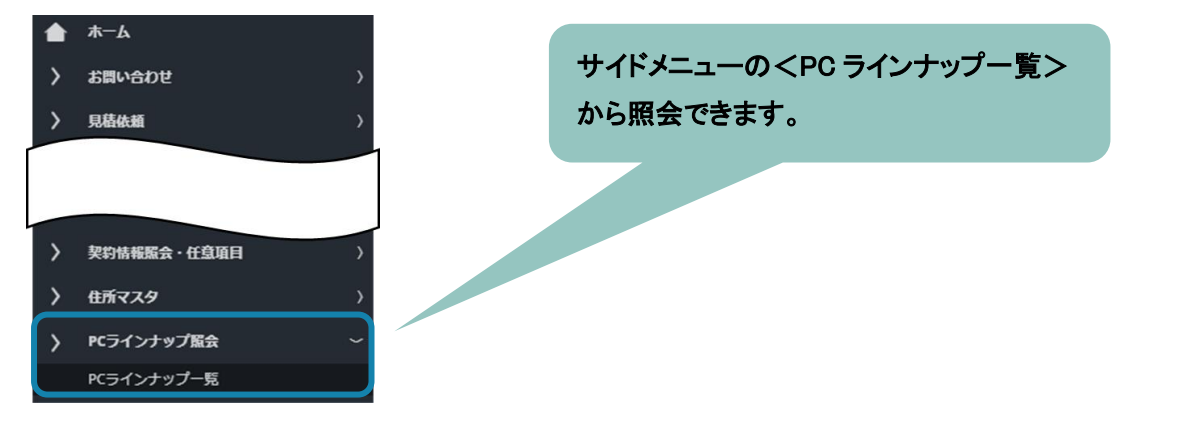

| PCライ                                                           | でラインナップ一覧                                                                                                    |  |  |  |  |  |  |  |  |         |            |  |  |  |  |
|----------------------------------------------------------------|----------------------------------------------------------------------------------------------------|--|--|--|--|--|--|--|--|---------|------------|--|--|--|--|
| فمارير                                                         | フィルタを全て外す ※取引種類がリース、レンタルの場合は料金単価に月額料金単価を、販売の場合は販売単価を表示しています。                                                                                                    |  |  |  |  |  |  |  |  |         |            |  |  |  |  |
| I D                                                            | ID       商品分類        メーカー        型式        商品名        政防御頭        和金単価        取防種類        運送料        データ消去        修理サービス        設定サービス        機器調達方法        掲載期限 |  |  |  |  |  |  |  |  |         |            |  |  |  |  |
| 99999999-0001 ノート <sub>XX</sub> 123 〇〇 48ヵ月 2,160 レンタル · ITPに依 |                                                                                                    |  |  |  |  |  |  |  |  | ITP(こ依頼 | 2025/03/31 |  |  |  |  |
| PC772                                                          | PCラインナップー覧をダウンロードする」をクリックすると、<br>対象のラインナップー覧が Excel ファイルでダウンロードできます。                                                                                             |  |  |  |  |  |  |  |  |         |            |  |  |  |  |

## <PC ラインナップ一覧フォーマット>

| ID           | 商品分類 | メーカー      | 型式  | 商品名 | 契約期間 | 料金単価 | 取引種類 | 運送料 | データ消去 | 修理サービス | 設定サービス | 機器調達方法 | 掲載期限       |
|--------------|------|-----------|-----|-----|------|------|------|-----|-------|--------|--------|--------|------------|
| 9999999-0001 | ノート  | Panasonic | 123 | 00  | 48ヵ月 | 2160 | レンタル | -   | -     | -      | -      | ITPに依頼 | 2025/03/31 |

※PC ラインナップの照会を希望する場合は、弊社担当者にご依頼ください。

- ◎ 各お手続きの履歴画面に「依頼内容修正」の項目を追加しました。
- ◎ 各お手続きの履歴画面に「ご依頼者」が表示されるようになりました。
- ✓ 弊社で依頼内容を修正した場合は履歴画面の「依頼内容修正」の項目に"修正あり"と表示されるようになりました。

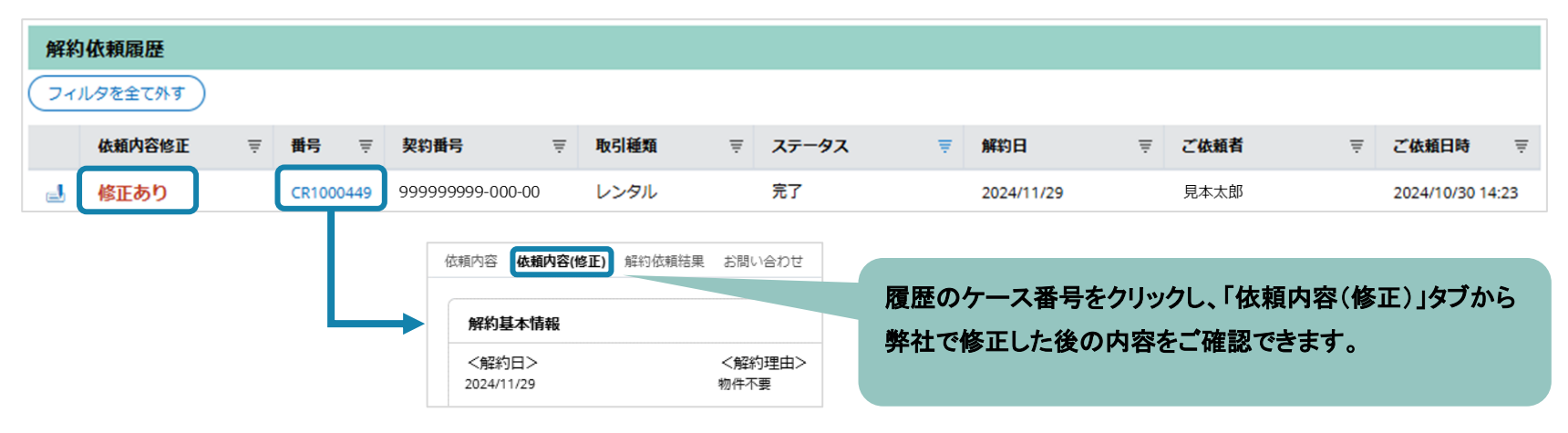

✓ お手続きの途中で一時保存した場合も履歴画面に「ご依頼者」が表示されるようになりました。

| 解約(   | 依頼履歴   |   |        |      |      |   |      |   |       |   |     |   |            |               |                  |            |
|-------|--------|---|--------|------|------|---|------|---|-------|---|-----|---|------------|---------------|------------------|------------|
| ר אוד | タを全て外す |   |        |      |      |   |      |   |       |   |     |   |            |               |                  |            |
|       | 依頼内容修正 | ₹ | 番号     | ₹    | 契約番号 | ₹ | 取引種類 | ₹ | ステータス | ₹ | 解約日 | ₹ | ご依頼者       | Ŧ             | ご依頼日時            | ₹          |
|       |        |   | CR1000 | 0448 |      |   |      |   | 新規    |   |     |   | 見本太郎       |               |                  |            |
|       |        |   |        |      |      |   |      |   |       |   |     |   |            |               |                  |            |
|       |        |   |        |      |      |   |      |   |       |   |     |   | 一時保<br>今回の | 存した際<br>アップデ・ | 、従来は"-<br>ートでご依頼 | "表示<br>頃者カ |

◎ 一覧画面に弊社修正後の検収日や解約日が表示されるようになりました。

- ✓ お手続き後に弊社で検収日や解約日を修正した場合は、修正後の日付が一覧画面に表示されるようになりました。
- ✓ 対象のお手続きは以下2つです。
   ①検収日連絡(検収日)、②解約依頼(解約日)

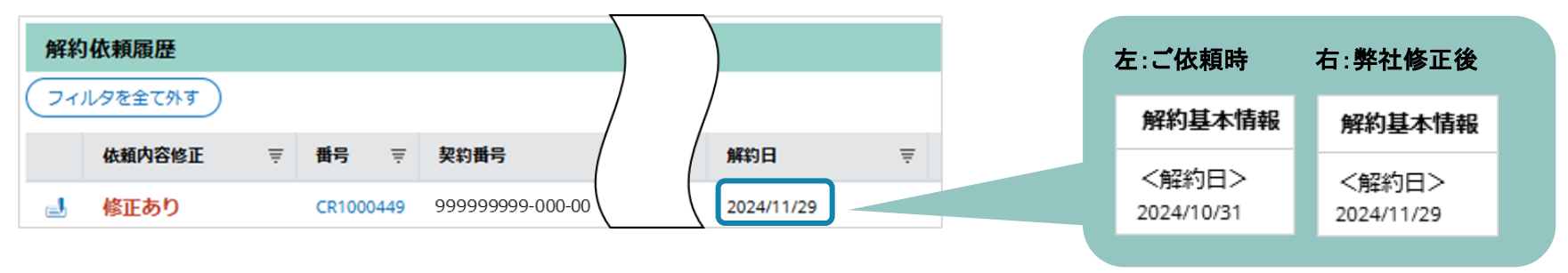

◎ 複数契約のご依頼時に表示される"\*"を"複数"へ変更しました。

## ✓ 各機能の一覧画面にある「契約番号」が複数契約でご依頼の場合に"複数"で表示されるようになりました。

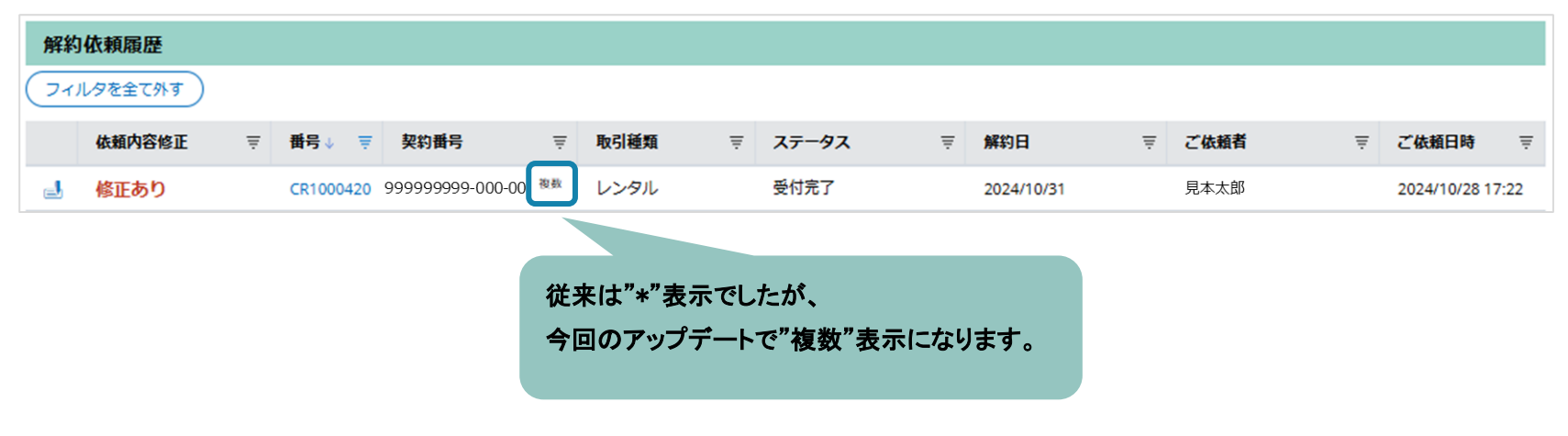

◎ データ取込用 Excel ファイルや一覧等のフォーマットの書式設定を統一しました。

- ✓ フォーマット全般のレイアウトを見直ししました。
- ✓ 取込用 Excel ファイルで入力が必須の項目は水色セルに統一しました。

| 契約番号             | 取引種類 | 契約日        | 納品日 | 検収予定日      | 検収日 | 契約期間 | 代表物件名 |
|------------------|------|------------|-----|------------|-----|------|-------|
| 999999999-000-00 | レンタル | 2024/09/01 |     | 2024/10/01 |     | 48ヵ月 | 00    |

※操作方法の詳細は FAQ より各お手続きのマニュアルをご参照ください。